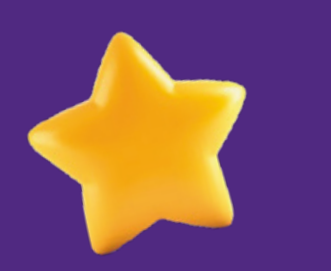

# Guía de configuración eSIM para

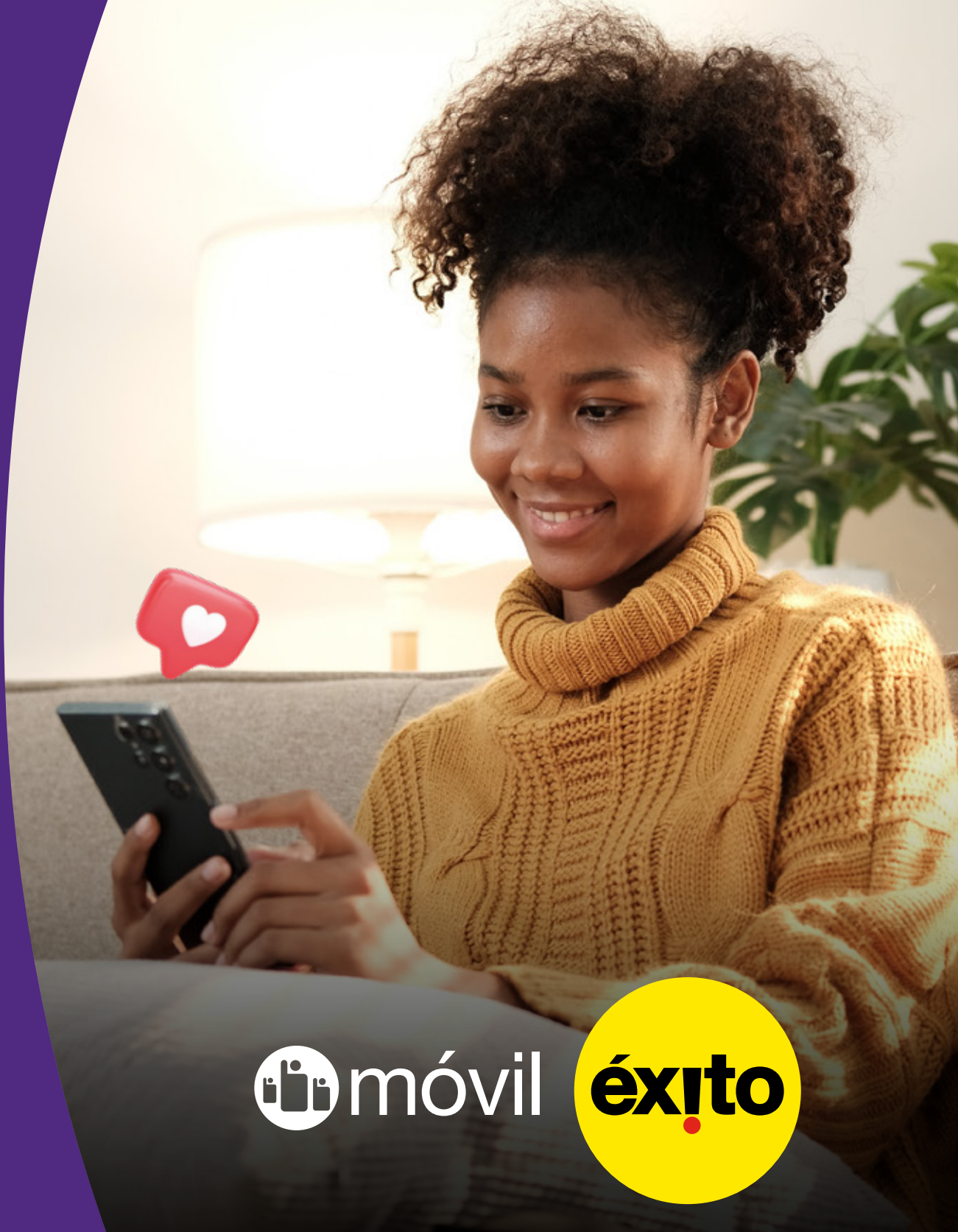

## Conecta el teléfono a una Red WiFi Disponible.

| 12:20 🗳 🗲         | الا کې اا لاتو .۱۱۱ 39% 🗈 🛧 |
|-------------------|-----------------------------|
| < Wi-Fi           | (#) :                       |
| Activado          |                             |
| Red actual        |                             |
| Conectada         | (m)                         |
| Redes disponibles |                             |
| 🛜 Red 1           |                             |
| 🛜 Red 2           |                             |
| Red 2             |                             |
| Red 2             |                             |

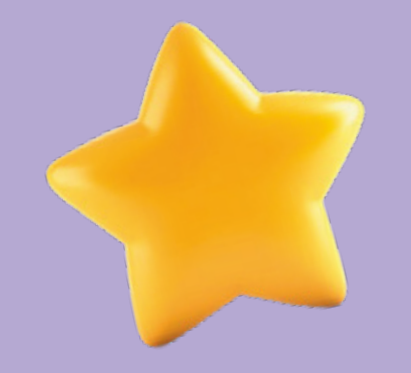

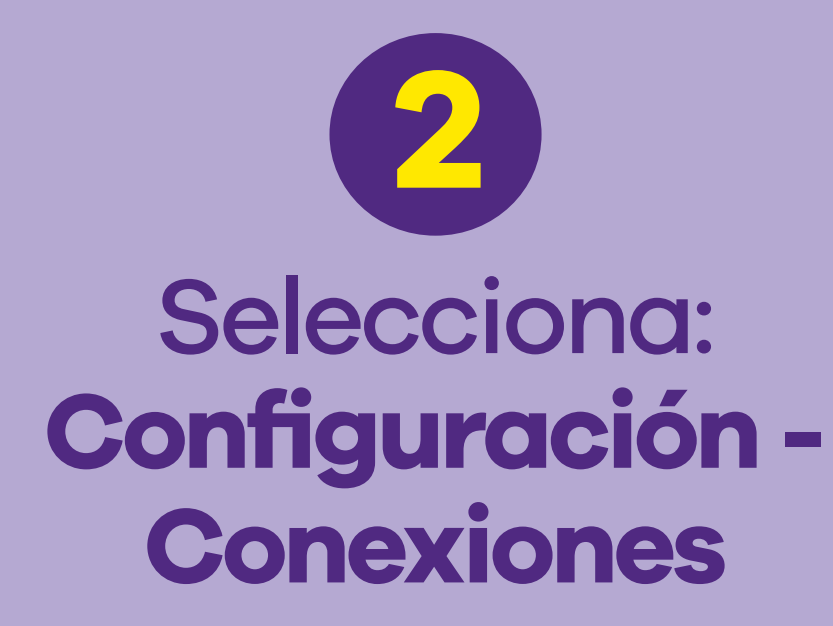

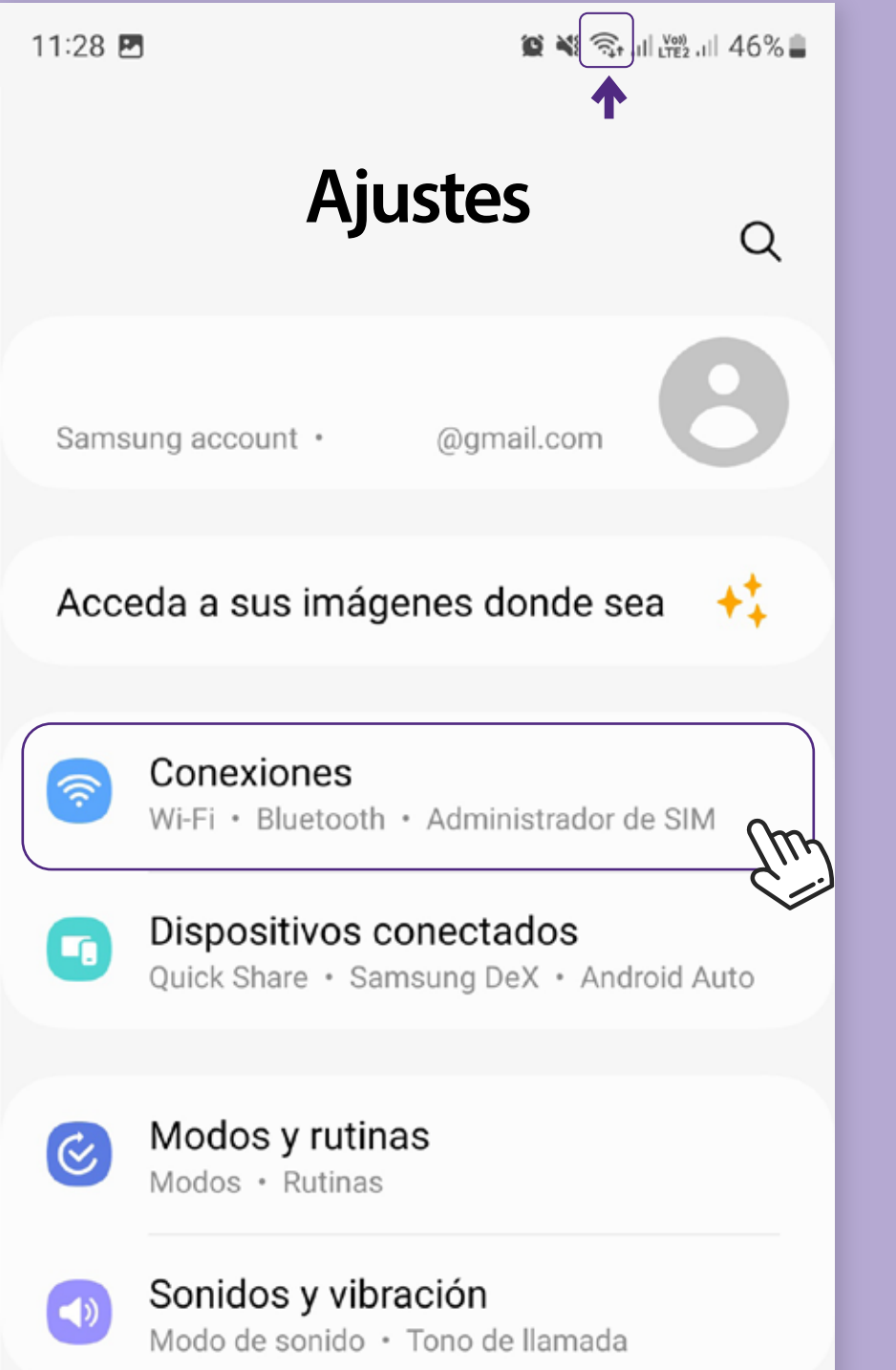

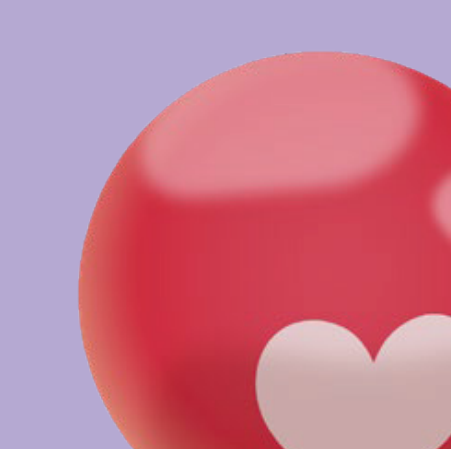

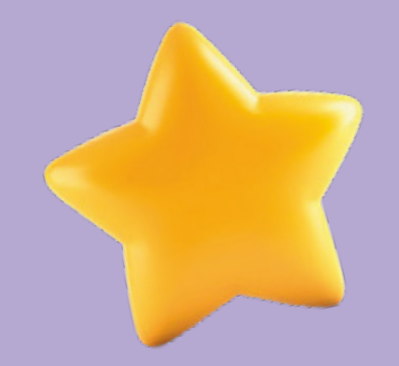

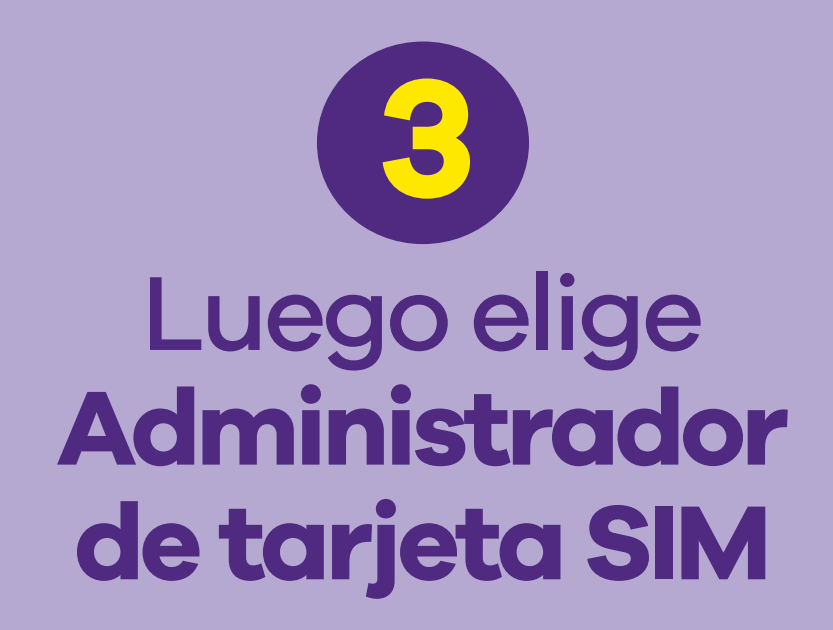

| < Conexiones                   | Q |
|--------------------------------|---|
| Wi-Fi                          |   |
| Bluetooth                      |   |
| Pagos NFC y sin contacto       |   |
| Perfil Fuera de línea          |   |
| Administrador de SIM           |   |
| Redes móviles                  |   |
| Uso de datos                   |   |
| Mobile Hotspot y Anclaje a red |   |
|                                |   |

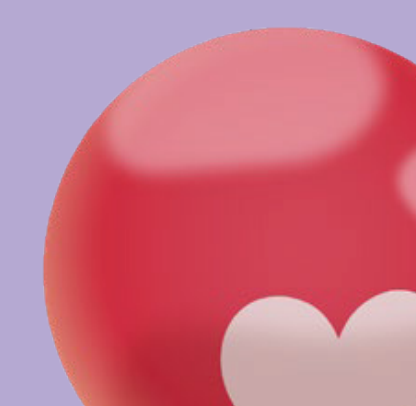

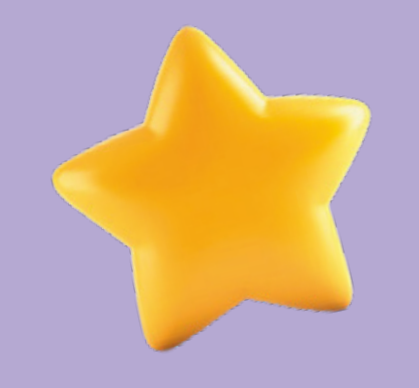

# **Añadir eSIM**

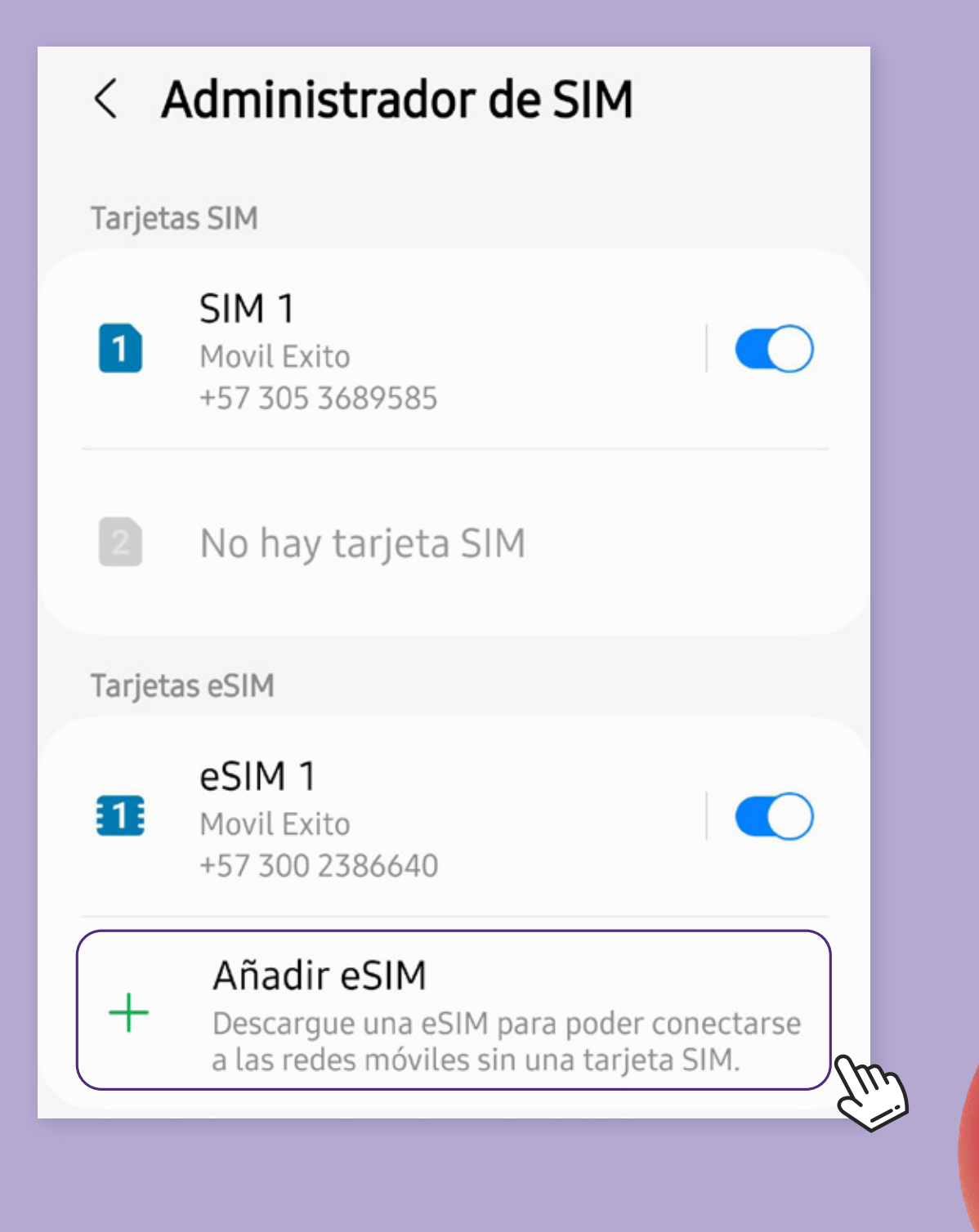

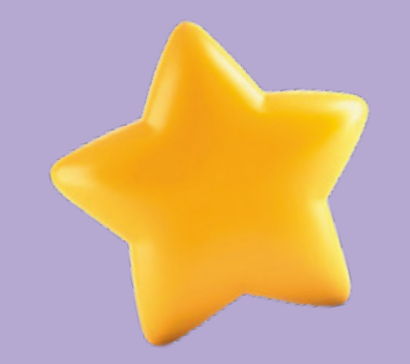

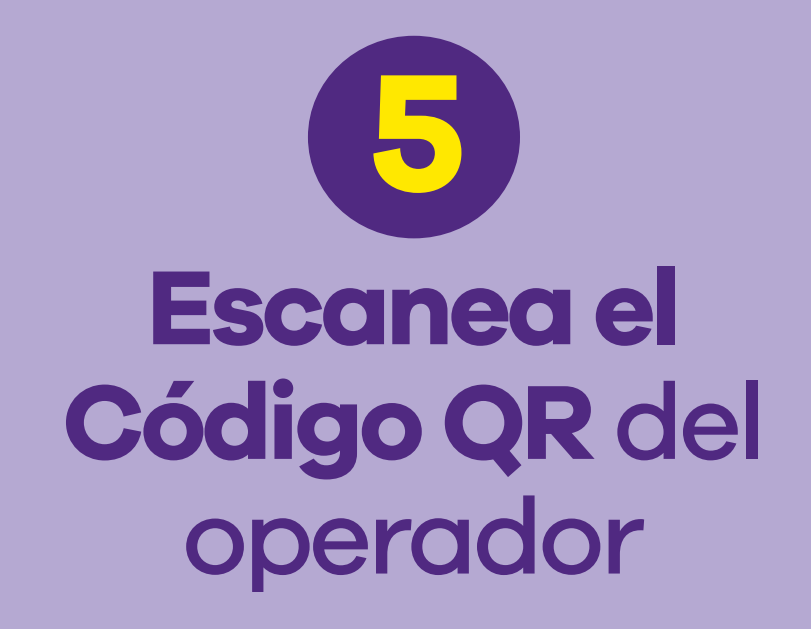

#### < Añadir eSIM

•••

#### Buscando tarjetas eSIM...

Otras maneras de añadir tarjetas eSIM

Escanear QR de proveedor de servicio

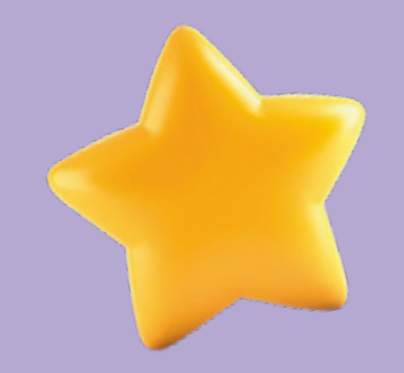

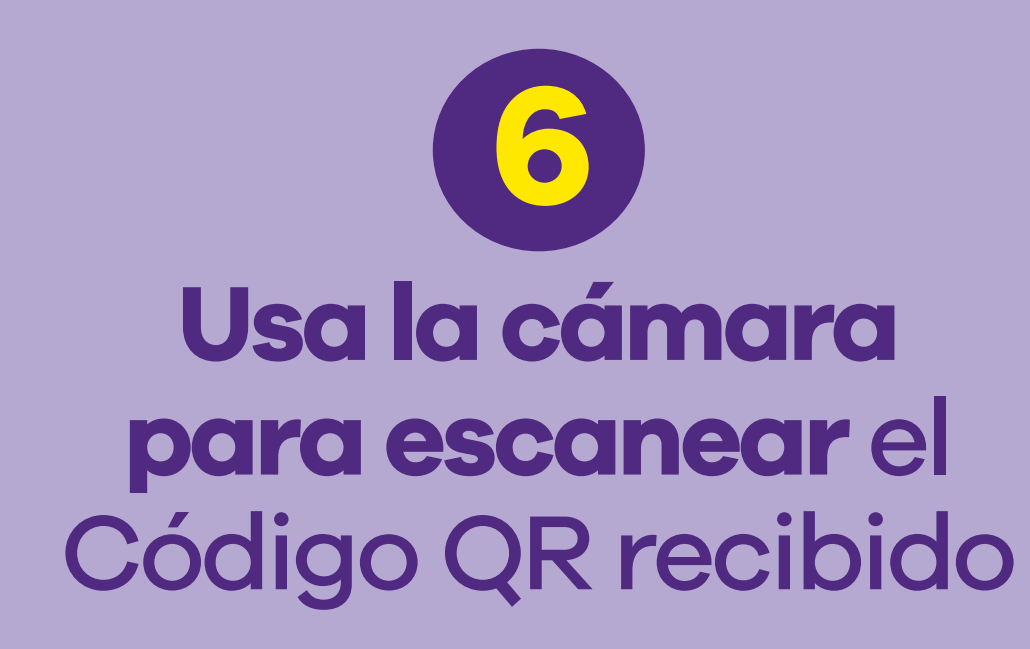

#### < Atrás

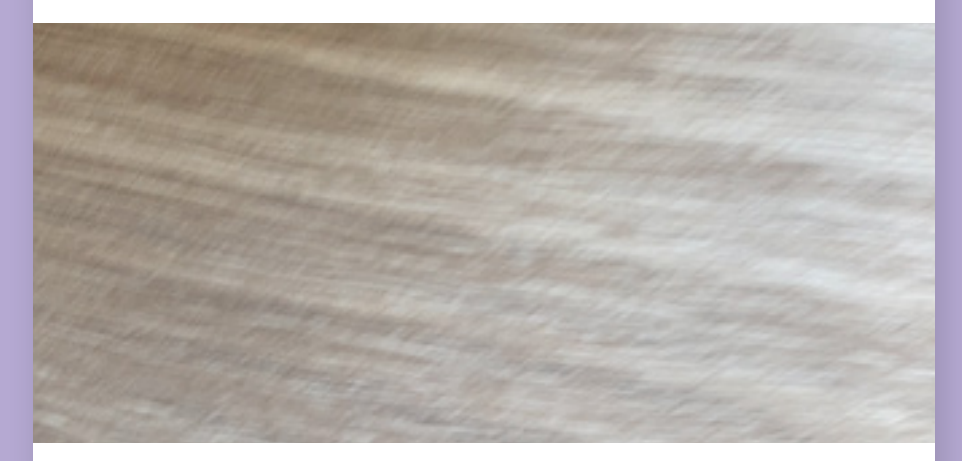

#### Escanear código QR

Sitúa el código QR de tu operador dentro del marco.

Más información...

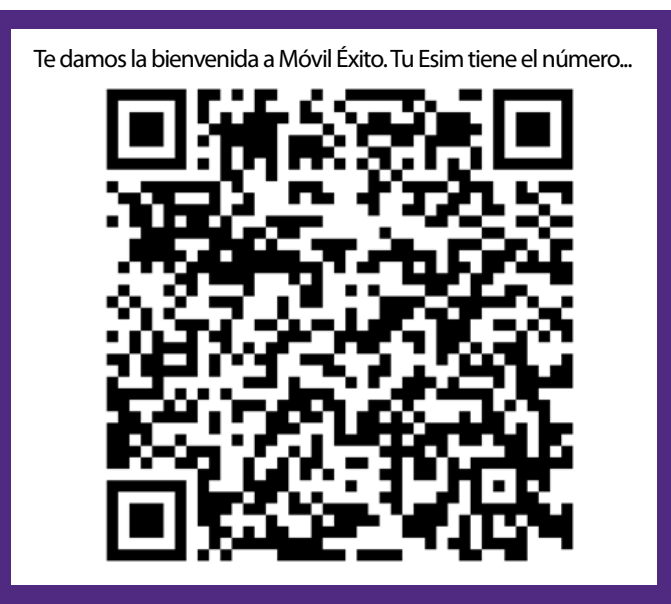

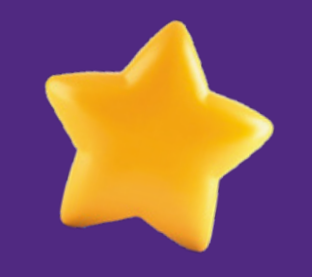

### Luego de escanear el código QR, sigue el paso a paso hasta finalizar la configuración.

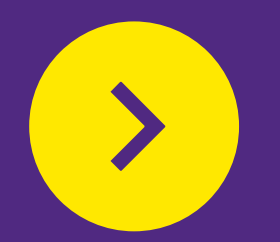

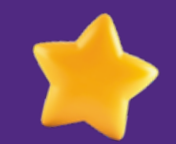

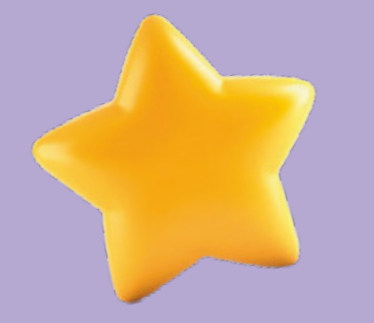

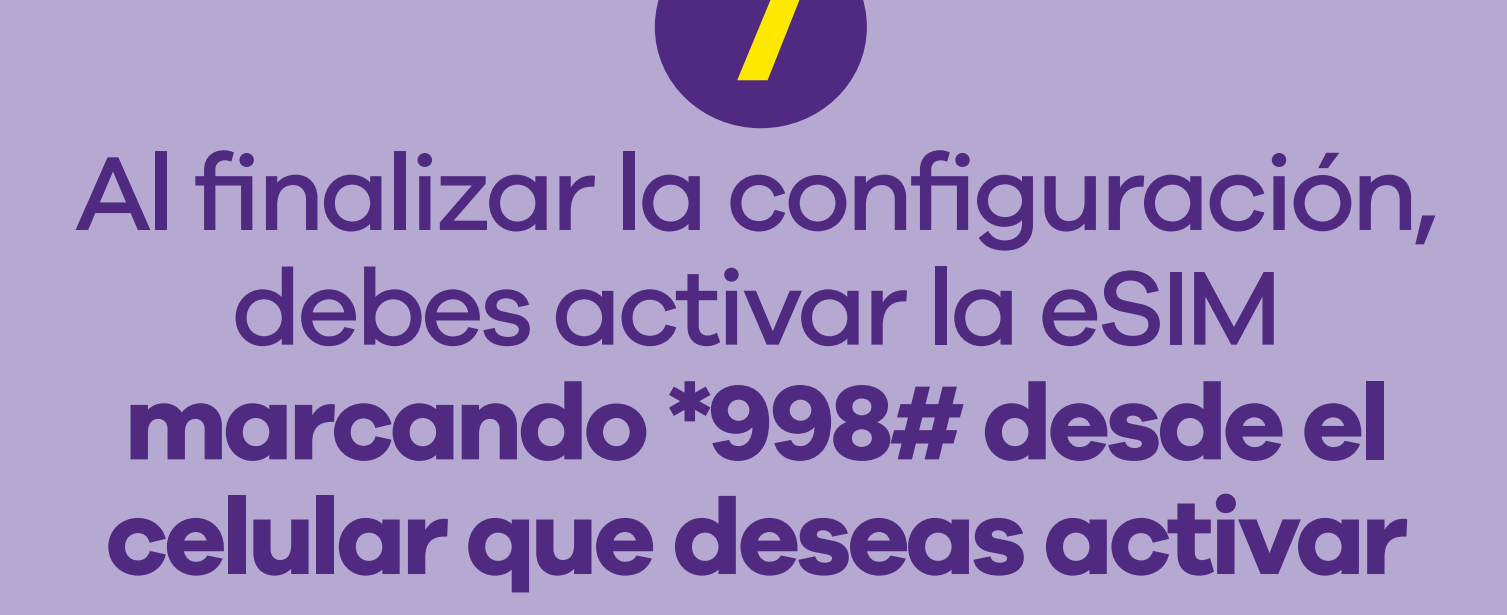

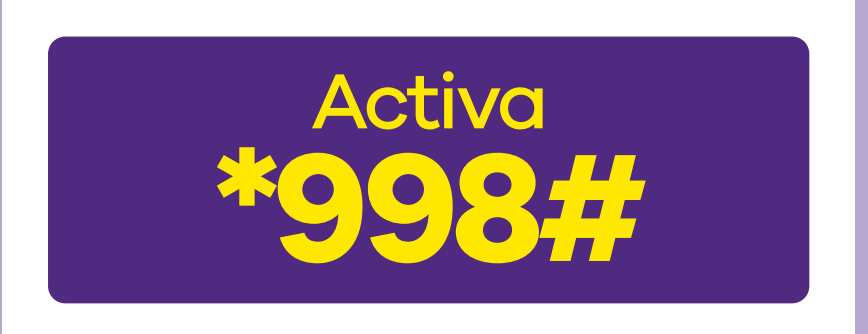

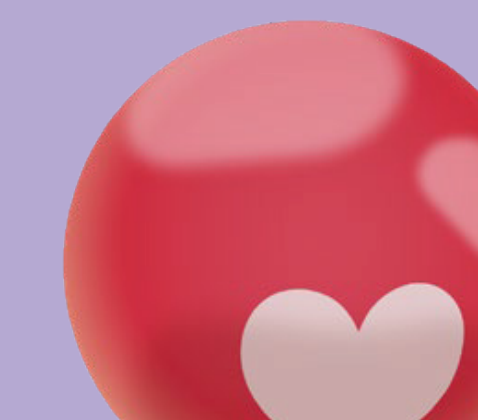

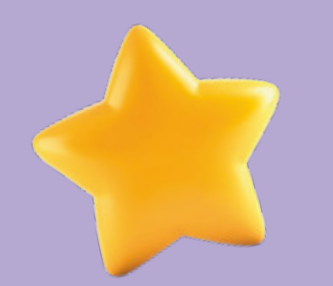

## BY sigue los pasos

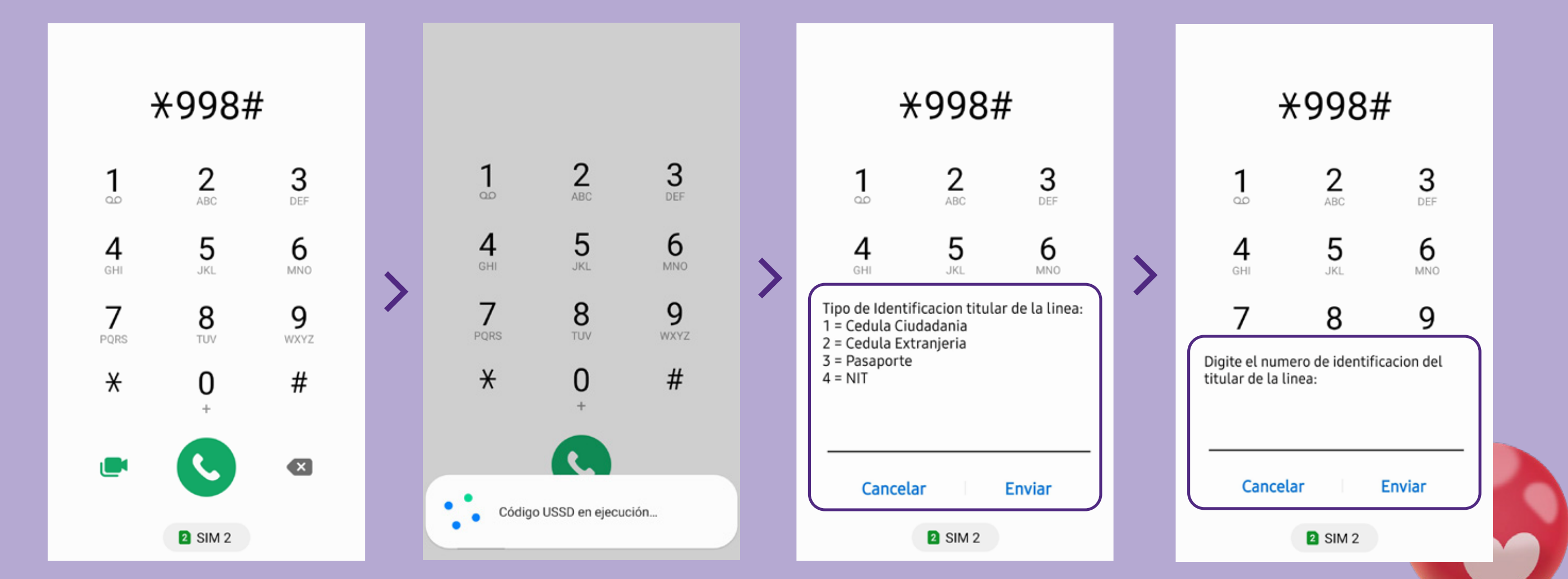

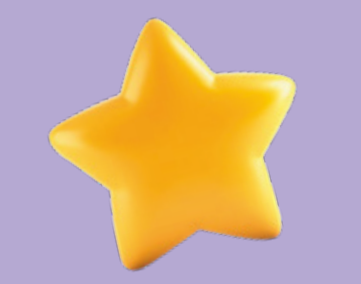

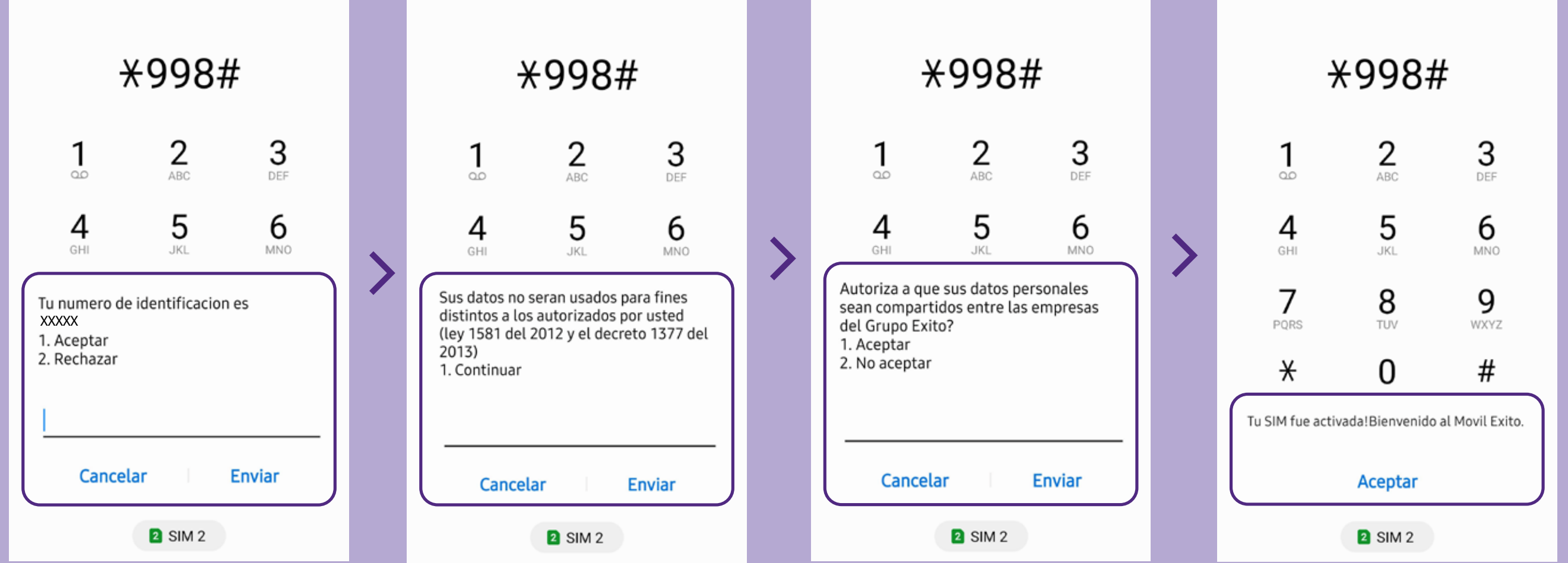

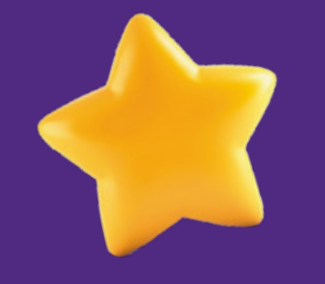

## ¡Bienvenido(a) a Móvil Éxito!

## móvil **éxito** Cambia el chip

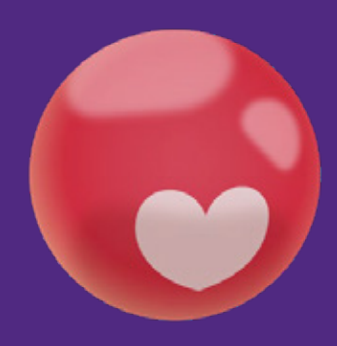